# Management University of Africa

# **Student portal Manual**

V1.0

#### Logging in

Once you open the student portal link, You will be prompted for a username and password

Enter your admission number as your username

The default password is 'Password1234'. Note: You should change your password on first logon.

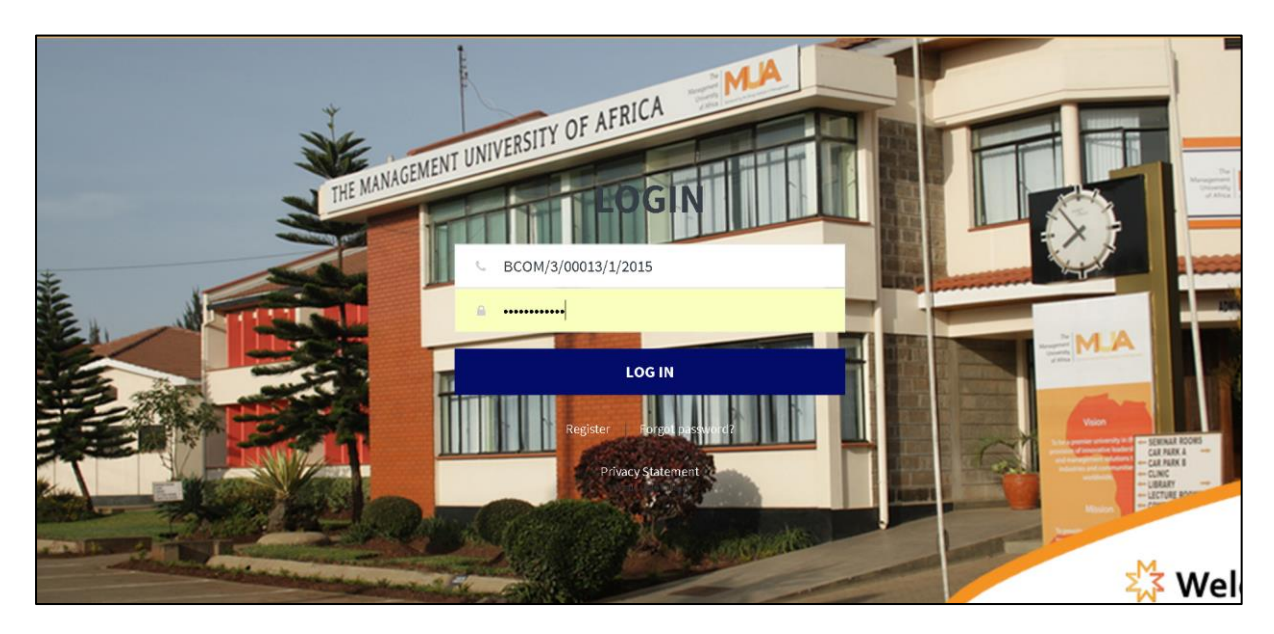

You will get the screen shown below

This is a summary of your student account. You can click on any of the summary buttons to show you the details.

| MA  | NAGEMENT UNIVE    | RSITY OF AFRICA (MUA) ISTUDENT POI | RTAL]                |                             |                      |                                     |               | · 오 ㅋ                         |
|-----|-------------------|------------------------------------|----------------------|-----------------------------|----------------------|-------------------------------------|---------------|-------------------------------|
| •   | Dashboard         | DASHBOARD<br>Student / Dashboard   |                      |                             |                      |                                     |               |                               |
| *   | Profile           |                                    |                      |                             |                      |                                     |               |                               |
|     | Statements        | Total Amount Paid                  | •                    | 21,500<br>utstanding Amount |                      | Uveral Grade = A<br>Last Exam Grade | O.            | 17 Units<br>Total Units Taken |
| (I) | My Courses +      |                                    |                      |                             | Marc Datalla         |                                     | Marco Data da |                               |
| 5   | Privacy Statement | View Details O                     | View Details         | 0                           | AIGM DECRIS          | v                                   | VIEW Detaits  | v                             |
| 49  | Feed Back         | Gerformance Summary                | ullProgress analysis |                             |                      |                                     |               |                               |
| 9   | Change Password   |                                    | 40000 -              |                             |                      |                                     |               |                               |
|     |                   |                                    | 35000                |                             | _                    |                                     |               |                               |
|     |                   |                                    | 30000                |                             |                      |                                     |               |                               |
|     |                   |                                    | 25000                |                             |                      |                                     |               |                               |
|     |                   |                                    | 20000                |                             |                      |                                     |               |                               |
|     |                   |                                    | 15000                |                             |                      |                                     |               |                               |
|     |                   |                                    | 10000                |                             |                      |                                     |               |                               |
|     |                   |                                    | 5000                 |                             |                      |                                     |               |                               |
|     |                   |                                    | 2012                 | 2013 2                      | 014 2015             | 2016                                |               |                               |
|     |                   |                                    |                      |                             |                      |                                     |               |                               |
|     |                   |                                    |                      | _                           | _                    |                                     | _             |                               |
|     |                   | OLatest Transactions               |                      |                             | 💷 Units Registered I | For                                 |               |                               |
|     |                   |                                    |                      |                             |                      |                                     |               |                               |

#### To view Student Fees statement

Click on statement>Fees Statement menu

#### **To View Academic Performance**

Click on Academics>Performance View

| MANAGEMENT UNIVERSITY OF AFRICA (MUA) [STUDENT PORTAL] |                   |                                      |                                        |       |     | C Q 🗲        |  |
|--------------------------------------------------------|-------------------|--------------------------------------|----------------------------------------|-------|-----|--------------|--|
| #                                                      | Dashboard         | PERFORMANCE<br>Student / Performance |                                        |       |     |              |  |
| -                                                      | Profile           | Course Code                          | UnitDesc                               | Grade | GPA | Status       |  |
|                                                        | Statements        | всом                                 | HIV/AIDS                               | A     | 0   | 0            |  |
|                                                        |                   | всом                                 | Accounting for Non-profit Organization | A     | 0   | 0            |  |
| 9                                                      | My Courses +      | BCOM                                 | Accounting for Assets                  | F     | 0   | 0            |  |
| 9                                                      | Privacy Statement | BCOM                                 | Project Management                     | c     | 0   | 0            |  |
|                                                        |                   | всом                                 | Production and Operation Management    | F     | 0   | 0            |  |
| 9                                                      | Feed Back         | BCOM                                 | Introduction to International Business | В     | 0   | 0            |  |
|                                                        | Change Darmword   | BCOM                                 | Environmental Science                  | c     | 0   | 0            |  |
| 2                                                      | Change Password   | BCOM                                 | Advanced Financial Accounting          | F     | 0   | 0            |  |
|                                                        |                   | BCOM                                 | Entrepreneurship                       | c     | 0   | 0            |  |
|                                                        |                   | BCOM                                 | Corporate Finance                      | c     | 0   | 0            |  |
|                                                        |                   |                                      |                                        |       |     |              |  |
|                                                        |                   |                                      |                                        |       |     | Page 1 of 2  |  |
|                                                        |                   |                                      |                                        |       |     | <b>1</b> 2 » |  |
|                                                        |                   |                                      |                                        |       |     |              |  |

## To Register for a Semester

Under Academics Menu>Semester Registration

| M/  | MANAGEMENT UNIVERSITY OF AFRICA (MUA) [STUDENT PORTAL] |                                                   |       |                                 |                      | C 4 🕀                |  |
|-----|--------------------------------------------------------|---------------------------------------------------|-------|---------------------------------|----------------------|----------------------|--|
| *   | Dashboard                                              | COURSE REGISTRATION Student / Course Registration |       |                                 |                      |                      |  |
| +   | Profile                                                | Courses                                           |       |                                 |                      |                      |  |
|     | Statements                                             | SELECT Course                                     |       | SELECT Sta                      | ····SELECT Stage-··· |                      |  |
| ci) | My Courses +                                           | Please specify a Course<br>Course Mode Of Study   |       | Please select stage<br>Semester |                      |                      |  |
| 5   | Privacy Statement                                      | SELECT Mode Of Study                              |       | SELECT Set                      | nester               | *                    |  |
| \$  | Feed Back                                              | Freese select mode of selecy                      |       | 116536 361664 3611              | 3061                 | ADD COURSE           |  |
| \$  | Change Password                                        | CourseCode                                        | Stage | Regiistration Date              | RegisteredBy         | CourseDesc           |  |
|     |                                                        | B00M Y452(MKT) 15/12/2018                         |       | 15/12/2018                      |                      | BACHELOR OF COMMERCE |  |
|     |                                                        |                                                   |       |                                 |                      |                      |  |

You must select the field marked with a red asterisk

### To Register for a course/units

Under Academics Menu>Course/Unit Registration

Note: This must be done after semester registration. Once you have filled the first units details, click on Add unit button to add the next unit.

| UNITS                         | REGISTRAT       | ION             |                                        |                     |         |          |   |
|-------------------------------|-----------------|-----------------|----------------------------------------|---------------------|---------|----------|---|
| Student /                     | Units Registrat | ion             |                                        |                     |         |          |   |
| Courses                       |                 |                 |                                        | Course Stage        |         |          |   |
| SELEC                         | Course          |                 | •                                      | SELECT Stage        | <u></u> |          |   |
| Please specify                | a Course        |                 |                                        | Please select stage |         |          |   |
| tourse onic                   |                 |                 |                                        | Semester            |         |          |   |
| SELEC                         | Units           |                 | •                                      | SELECT Seme         | ester   |          | ٠ |
| Please select<br>Back to List | units           |                 |                                        | Please select semes | ter     | ADD UNIT |   |
|                               |                 |                 |                                        |                     |         |          |   |
| Unit Code                     | Date            | Semester        | Description                            |                     |         | Grade    |   |
| UCU 105                       | 01/01/1753      | MAYAUGUST 2014  | HIV/AIDS                               |                     |         | A        |   |
| ACC 324                       | 01/01/1753      | MAY-AUGUST 2015 | Accounting for Non-profit Organization |                     | A       |          |   |
| BCM 211                       | 01/01/1753      | MAY-AUGUST 2015 | Accounting for Assets                  |                     |         | F        |   |
| BCM 321                       | 01/01/1753      | MAY-AUGUST 2015 | Project Management                     |                     |         | с        |   |
| BCM 322                       | 01/01/1753      | MAY-AUGUST 2015 | Production and Operation Management    |                     |         | F        |   |
| BCM 323                       | 01/01/1753      | MAY-AUGUST 2015 | Intraduction to International Business |                     |         | В        |   |
| UCU 108                       | 01/01/1753      | MAY-AUGUST 2015 | Environmental Science                  |                     |         | с        |   |
| ACCA 314                      | 01/01/1753      | SEP-DEC 2014    | Advanced Financial Accounting F        |                     |         | F        |   |

#### To change Password

Go to Change password menu.

You will be prompted to enter your old password and new preferred password.

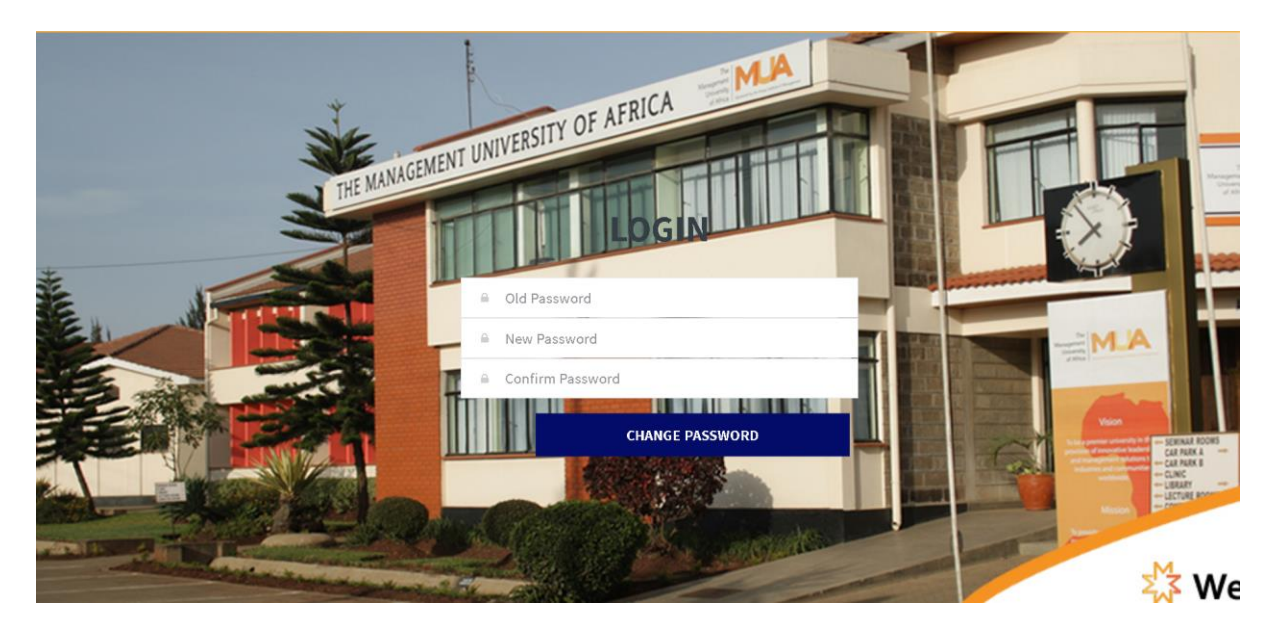

**To Send Feedback** 

## GO to Feedback Menu

Enter your email and Description of your feedback, complain, compliments etc.

| FEEDBACK<br>Student / FeedBack |                           |
|--------------------------------|---------------------------|
| Email                          |                           |
|                                |                           |
| Description                    |                           |
|                                |                           |
|                                | SUBMIT                    |
|                                | Test Announcement-Test An |
|                                |                           |
|                                |                           |
|                                |                           |